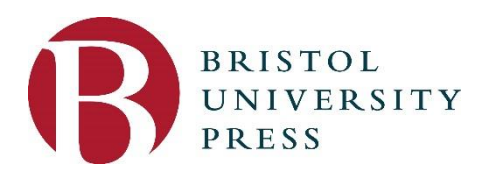

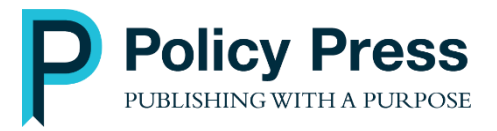

# Editorial Manager tutorial for journal authors

Editorial Manager (EM) is a web-based manuscript handling system that allows authors to submit papers and track their progress; it also permits reviewers to access and comment on manuscripts. It is used for online article submission as the editorial management system for the following Bristol University Press and Policy Press journals:

- Critical and Radical Social Work: <a href="http://www.editorialmanager.com/crsw">http://www.editorialmanager.com/crsw</a>
- Emotions and Society: <u>https://www.editorialmanager.com/emsoc</u>
- Evidence and Policy: http://www.editorialmanager.com/evidpol
- European Journal of Politics and Gender: <u>http://www.editorialmanager.com/ejpg</u>
- Families, Relationships and Societies: http://www.editorialmanager.com/frs
- Global Discourse: <a href="https://www.editorialmanager.com/rgld">https://www.editorialmanager.com/rgld</a>
- International Journal of Care and Caring: <u>http://www.editorialmanager.com/ijcc</u>
- Journal of Gender-Based Violence: <a href="http://www.editorialmanager.com/jgbv">http://www.editorialmanager.com/jgbv</a>
- Journal of Poverty and Social Justice: http://www.editorialmanager.com/jpsj
- Journal of Psychosocial Studies: <u>https://www.editorialmanager.com/jpss</u>
- Journal of Public Finance and Public Choice: <u>http://www.editorialmanager.com/jpfpc</u>
- Longitudinal and Life Course Studies: <u>https://www.editorialmanager.com/llcs</u>
- Policy & Politics: <a href="http://www.editorialmanager.com/policypol">http://www.editorialmanager.com/policypol</a>
- Voluntary Sector Review: <u>http://www.editorialmanager.com/vsr</u>

Guidance last updated November 2019

## Accessing Editorial Manager

In the browser address line, enter the URL for the desired Bristol University Press or Policy Press journal to load the journal homepage:

| POLICY &<br>ARE + LOGIN + HELP + REGISTER + U<br>N MENU + CONTACT US + SUBMIT A M | POLITICS                                                                                                    |
|-----------------------------------------------------------------------------------|----------------------------------------------------------------------------------------------------|
|                                                                                   | Welcome to the online article submission and editorial system for Policy & Politics<br>Policy & Politics is the leading journal in the field of public and social policy with an enviable reputation for publishing p<br>reviewed papers of the highest quality. It explores the fit between theory and empirical applications and links macro-scale polit<br>economy debates with micro-scale policy studies. |
| POLICY &<br>POLITICS<br>Advances to patie and using party                         | Insert Special Character         Please Enter the Following                                                                                                    |
| Policy Press<br>UNIVERSITY OF BRISTOL                                             | → Author Login Reviewer Login Editor Login Publisher Login<br>Or Login via: D What is ORCID?<br>Send Login Details Register Now Login Help                                                                                                    |
|                                                                                   | Policy & Politics on the web:<br>Read<br>the Homepage Facebook Twitter Blog<br>journal Contact<br>the<br>editorial<br>office                                                                                                    |
|                                                                                   | Software Copyright © 2018 Aries Systems Corporation. Privacy Policy                                                                                                    |

Our web-based manuscript handling system allows authors to submit papers and track their progress; it also permits reviewers to access and comment on manuscripts. If you are using the system for the first time, please click "Register Now" and login above with your username and password.

To submit a manuscript: please click the "Submit a Manuscript" button at the top. You will then be asked to "Login" using your username/password and enter the requested information. If you have not previously registered with Editorial Manager, you will need to do so before submitting your manuscript.

For more information about the Journal or if you wish to contact us, please visit http://www.policypress.co.uk or email <u>pp@bristol.ac.uk</u>

## There are two ways to log in to EM:

1. Via your <u>Orcid ID</u> (if you have one). Click on the Orcid ID logo and log in with your Orcid details.

2. With an EM username and password

If you already have a username and password, enter them and click the **Author Login** button.

If you have forgotten your username and/or password, click **Send Login Details**. You will be prompted to enter the name and email address you registered with, and your username and a password reset link will be emailed to you.

If you do not have a username or password, please click **Register Now**. To register you will need to enter your registration details. You will then be asked to confirm this information, and an email will be sent to you confirming your login details. Once you have your username and password, return to the login page, enter your details and click the **Author Login** button. The main navigation toolbar is always displayed at the top of the page:

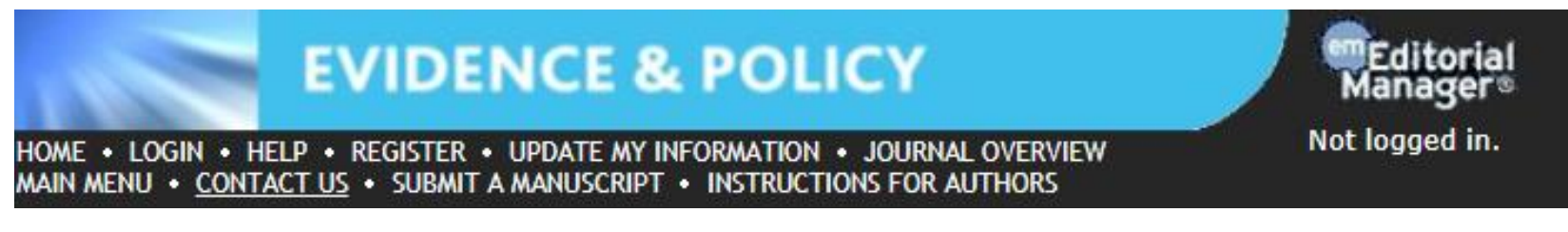

- HOME Displays the journal homepage while logged in.
- **LOGIN** The 'EM login screen' will be displayed.
- **REGISTER** Takes unregistered users through the registration process.
- **UPDATE MY INFORMATION** Allows the user to modify his or her user record including username and password.
- **JOURNAL OVERVIEW** Links to the Bristol University Press or Policy Press website page for the journal.
- MAIN MENU Will return users to the Editor main menu.
- **CONTACT US** Allows a user to send an email to the primary contact for the publication.
- **SUBMIT A MANUSCRIPT** Directs a user with the ability to submit a manuscript to the submission interface.

**INSTRUCTIONS FOR AUTHORS** – Links to the Instructions for Authors on the Bristol University Press or Policy Press website.

# Submitting your manuscript

Alternate Contact Information

here for the Author Tutorial.

Assignment Agreement

Unavailable Dates

this video

Click Submit New Manuscript to begin the submission process.

### Production Author Main Menu Submissions in Production (0) Current Task Assignments (0) New Submissions For help with your submission watch Submit New Manuscript Submissions Sent Back to Author (0) For the full author guide, please click Incomplete Submissions (0) Submissions Waiting for Author's Approval (0) Click here to download Copyright Submissions Being Processed (1) Revisions Submissions Needing Revision (0) Revisions Sent Back to Author (0) Incomplete Submissions Being Revised (0) Revisions Waiting for Author's Approval (0) Revisions Being Processed (1)

Declined Revisions (0)

Completed

Submissions with a Decision (0) Completed Production Task Assignments (0) Submissions with Production Completed (0)

Choose an article type for your manuscript. Different journals will have different types of articles, for example, research articles, book reviews, practice papers etc. If you are unsure which type of article you should choose, check the journal's instructions for authors at <a href="http://bristoluniversitypress.co.uk/browse-our-journals">http://bristoluniversitypress.co.uk/browse-our-journals</a>.

Select your article type and click **Proceed**.

| Article Type<br>Selection                                                 | Attach Files                         | Manuscript<br>Data |
|---------------------------------------------------------------------------|--------------------------------------|--------------------|
| Choose the Article Type of your<br>submission from the drop-down<br>menu. | Select Article Type Research article |                    |
|                                                                           |                                      | Proceed ->         |

Now upload your article **cover page** by either dragging and dropping the file into the area of the screen highlighted below or by using the **Browse** function to select the file from a folder on your computer.

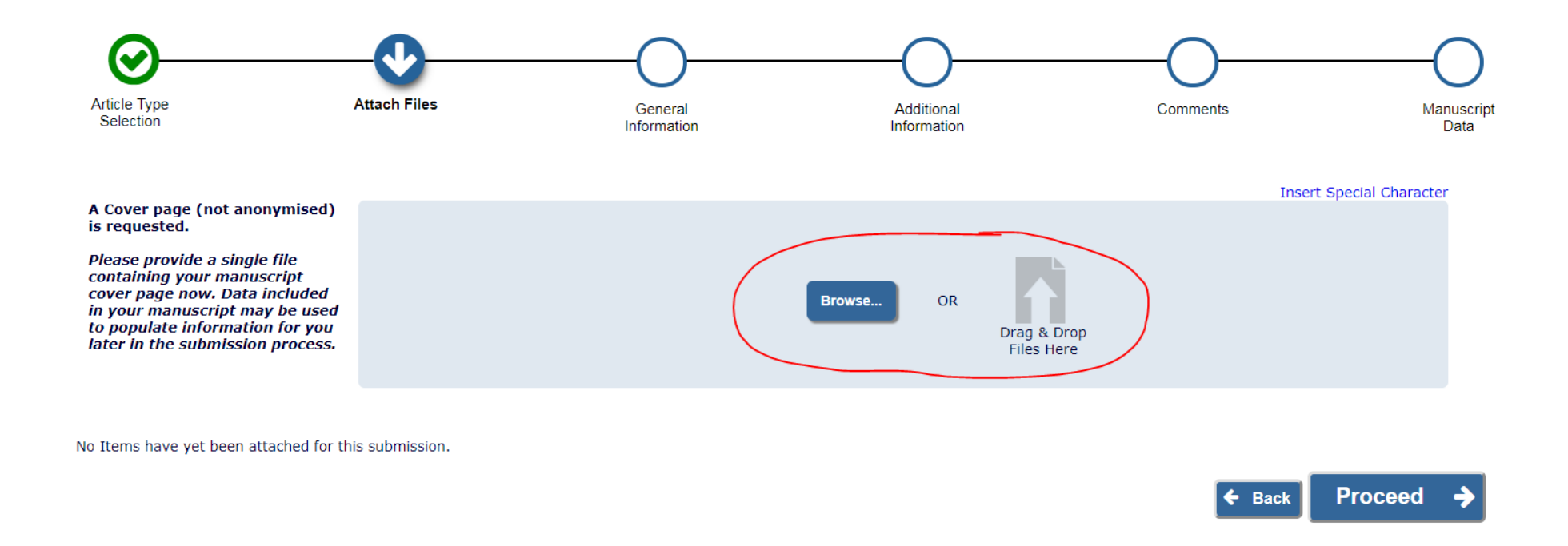

You can find out what should be on the cover page by checking the journal's instructions for authors at <a href="http://bristoluniversitypress.co.uk/browse-our-journals">http://bristoluniversitypress.co.uk/browse-our-journals</a>.

The cover page will be used by the Editorial Manager system to automatically extract the title, abstract and author details. You will have an opportunity to check these before the manuscript is submitted.

Once the cover page is uploaded you can add your other manuscript file(s). **Select the item type** from the drop down menu and then add the file by dragging and dropping or by clicking **Browse**. Repeat until all required files are uploaded.

| Order Item                                                                                                    | Description                                                                | File Name                                        | Size      | Last Modif      | ied Actions           | Select           |
|----------------------------------------------------------------------------------------------------|----------------------------------------------------------------------------|--------------------------------------------------|-----------|-----------------|-----------------------|------------------|
| Change Item Type of all Choose + files                                                                                                    | to Choose - Change Now                                                     |                                                  |           |                 | Che                   | ck All 🛛 Clear A |
| The order in which the attached items appear                                                                                                    | r is the order established by this publication. You may r                  | e-order any items of the same type manually if n | ecessary. |                 |                       |                  |
| Click here to download Copyright<br>Assignment Agreement                                                                                                    |                                                                            |                                                  |           |                 |                       |                  |
| First submission<br>*Cover page (not anonymised)<br>*Manuscript (anonymised)<br>Figures<br>Tables                                                                                                    |                                                                            |                                                  |           |                 |                       |                  |
| Required items are marked with a *.<br>Please upload the items separately<br>and in the following order:                                                                                                    |                                                                            |                                                  |           |                 |                       |                  |
| Please also ensure that the<br>manuscript is fully anonymised<br>(including any references to your<br>own work)                                                                                                 |                                                                            |                                                  |           |                 |                       |                  |
| Please do not include preliminary<br>details, such as title, author, author<br>affiliations, abstract or keywords in<br>the manuscript file. These should be<br>included in a separate cover page file<br>only. | cover page (not anonymised)                                                |                                                  | Browse    | OR<br>Dra<br>Fi | ag & Drop<br>les Here |                  |
| Please provide the remaining files for<br>your submission.                                                                                                    | "Cover page (not anonymised)<br>Description<br>Cover page (not anonymised) |                                                  | Brown     | 0.8             |                       |                  |
| Required For Submission:<br><ul> <li>Cover page (not anonymised)</li> </ul>                                                                                                    | Select Item Type                                                           |                                                  |           |                 |                       |                  |

NB: Your manuscript file should be a Word file and must be anonymised. Please check your document does not contain any author names. Tables or figures should be provided as separate files. Please indicate where figures should be placed in the text, by inserting: 'Figure X here' and provide numbers, titles and sources (where appropriate).

Test submission - cover page.docx

Download

13.2 KB 04 May 2018

For revised submissions different journals may require different files. The required files are listed on the left-hand side of the screen.

Cover page (not anonymised)

÷

\*Cover page (not anonymised)

1

You can now see all the files you've uploaded so far at the bottom of the screen and adjust the order in which they will be displayed, by numbering them in the desired order and clicking **Update File Order**. If you want to remove any of the files, click the checkbox on the file row and click **Remove**.

| Change<br>Order | e Item Type of all Choose - files to Choose - | Change Now                  | File Name                         | Size    | Last Modified | Che<br>Actions | ck All Clear All           |
|-----------------|-----------------------------------------------|-----------------------------|-----------------------------------|---------|---------------|----------------|----------------------------|
| 1               | *Cover page (not anonymised)                  | Cover page (not anonymised) | Test submission - cover page.docx | 13.2 KB | 04 May 2018   | Download       |                            |
| 2               | Manuscript (anonymised)                       | Manuscript (anonymised)     | Test submission - new.docx        | 11.8 KB | 04 May 2018   | Download       |                            |
| Update          | File Order                                    |                             |                                   |         |               | Che            | Remove<br>ck All Clear All |
|                 |                                               |                             |                                   |         | <b>+ E</b>    | Back Pro       | oceed 🄶                    |

The order in which the attached items appear is the order established by this publication. You may re-order any items of the same type manually if necessary.

Once you are happy with the files and the order in which they appear click **Proceed**.

Enter the keywords or -phrases for your manuscript in the box provided separated by semi-colons. Once you have added them, click Next.

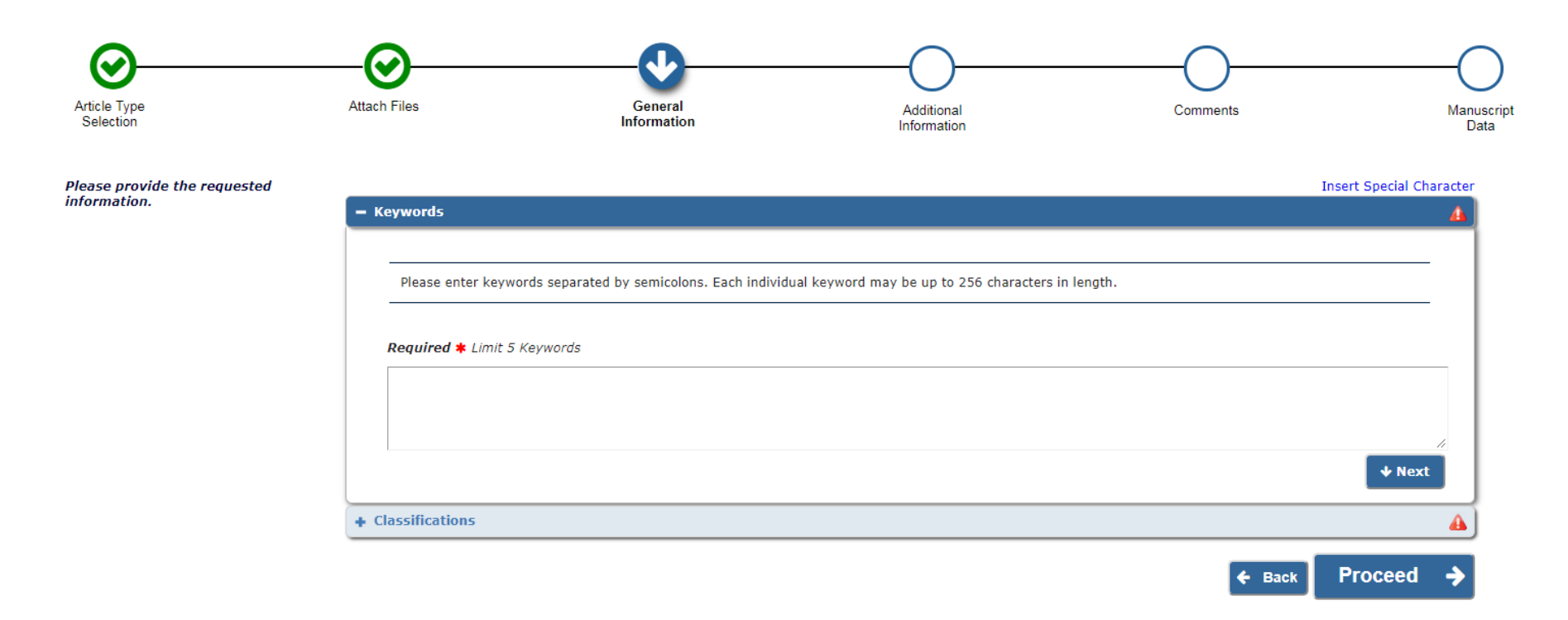

Now select classifications for your manuscript. These classifications have been set up by the Editors of the journal and are used to help them select reviewers.

|                                                 |                                              | $\bigcirc$                                                                                                    | $\bigcirc$                                                                                                    | $\bigcirc$                                              |
|-------------------------------------------------|----------------------------------------------|----------------------------------------------------------------------------------------------------|----------------------------------------------------------------------------------------------------|---------------------------------------------------------|
| Attach Files                                    | General<br>Information                       | Additional<br>Information                                                                                                    | Comments                                                                                                    | Manuscrip<br>Data                                       |
| + Keywords                                      |                                              |                                                                                                    | In                                                                                                    | sert Special Character                                  |
| - Classifications                               |                                              |                                                                                                    |                                                                                                    | 4                                                       |
| Please identify your s                          | submission's areas of interest and speciali: | ation by selecting one or more classifications                                                                                                    |                                                                                                    |                                                         |
| <b>Required *</b> Select 1 t<br>(None Selected) | to 5 Classifications                         |                                                                                                    |                                                                                                    |                                                         |
| Add Classifications                             | $\geq$                                       |                                                                                                    |                                                                                                    | y Next                                                  |
|                                                 | Attach Files                                 | Attach Files General Information Keywords Classifications Please Identify your submission's areas of interest and specializ Required * Select 1 to 5 Classifications (None Selected) Add Classifications | Attach Files     General Information   Additional Information <b>• Keywords</b> • Classifications   Please identify your submission's areas of interest and specialization by selecting one or more classifications   Required * Select 1 to 5 Classifications   (None Selected)   Additional Information | Attach Files General Information Additional Information |

When you click **Add Classifications** a pop-up box will appear.

## Select Submission Classifications

| Cancel Submit<br>Please identify your manuscript's areas of Interest and specialization by selecting one or more classifications from the list below. Click<br>'Submit' at the bottom of the page when you are done.<br>To save changes you must click "Submit" before you leave this window. (less)                                                                                                    |  |  |  |  |  |  |  |
|----------------------------------------------------------------------------------------------------|--|--|--|--|--|--|--|
| To save changes you must click "Submit" before you leave this window. (less)                                                                                                    |  |  |  |  |  |  |  |
| Search:<br>[Matching terms display in red text]<br>Expand All Collapse All<br>Agricultural and Natural Resource Economics, E<br>Business Administration and Business Economic<br>Economic Development, Innovation, Technologi<br>Economic Systems<br>Financial Economics<br>General Economics<br>General Economics<br>General Economics<br>Health, Education, and Welfare<br>History of Economics<br>General Economics<br>Labor and Demographic Economics<br>Labor and Demographic Economics<br>Labor and Demographic Economics<br>Labor and Demographic Economics<br>Labor and Demographic Economics<br>Mathematical and Quantitative Methods<br>Microeconomics<br>Miscellaneous Categories<br>Other Special Topics<br>Public Economics |  |  |  |  |  |  |  |
| Expand All Collapse All                                                                                                    |  |  |  |  |  |  |  |

Cancel

Submit

Tick the classifications that apply to your paper and click **Add**.

Once you have added your classifications, click **Submit**, and the pop-up box will close.

The classifications you selected will now appear below the keywords section. Click **Proceed** to continue.

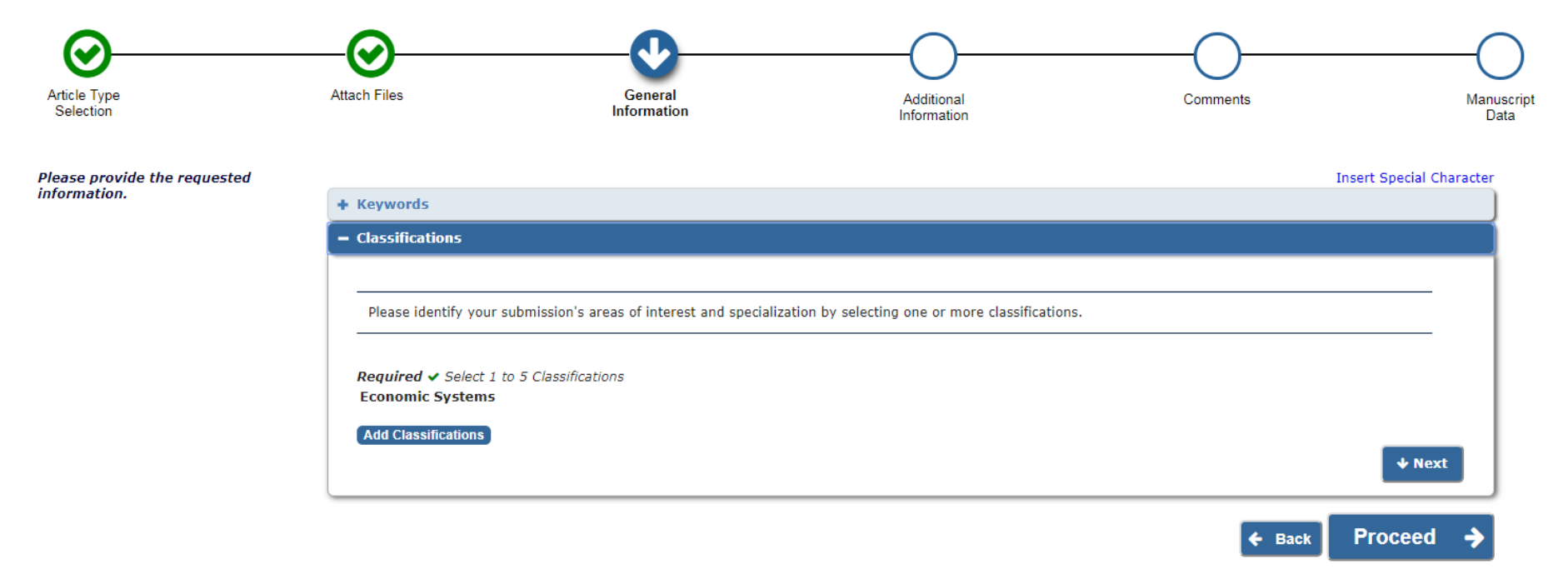

V V  $\checkmark$ Article Type Attach Files General Additional Comments Manuscript Selection Information Information Data Insert Special Character Please respond to the presented Questionnaire questions/statements. Duplicate and related submissions It is assumed that submitted articles or related articles have not been published elsewhere and that they are not under consideration for publication by other journals. Answer No, this manuscript has not been Required: submitted or published elsewhere. Co-Authors Please confirm you are the sole author OR have listed all other co-authors on the cover page and have their approval to submit this manuscript by checking the box below. Answer All co-authors have been listed and Required: approve of this submission. There are no co-authors for this submission. Select All Clear All Conflicts of Interest Please declare any possible conflicts of interest, or state 'The Author(s) declare(s) that there is no conflict of interest' if there are none. Further information about conflicts of interest can be found in the Bristol University Press Ethical Guidelines.

You will now be invited to answer a list of questions about your submission. The questions may vary by journal.

Once you have finished answering the questions click Proceed.

The next screen provides and opportunity to leave a message for the editorial office. This is not a required field and you do not need to enter any text here. Once you have added comments click **Proceed**.

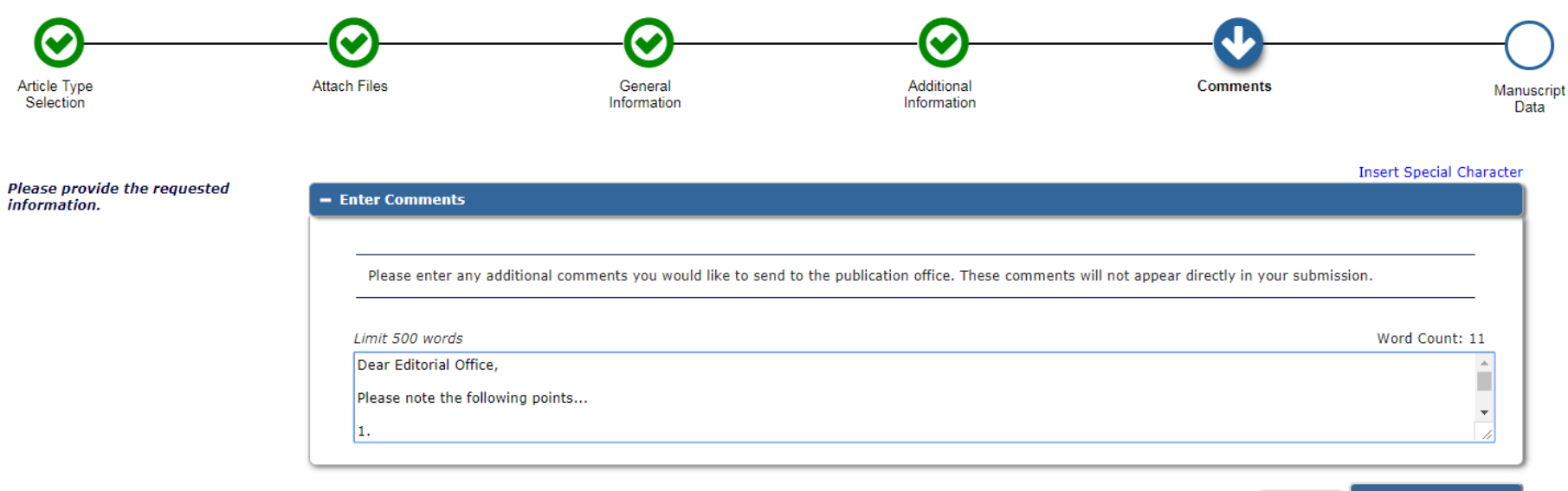

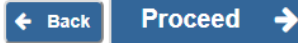

You will now see the sections containing information that has been extracted from the cover page document you uploaded at the start. You will need to check that they are correct, or fill them in, if the extraction was not successful.

 $\bigcirc$  $\odot$  $\sim$  $\sim$  $\checkmark$ Attach Files General Additional Article Type Comments Manuscript Selection Information Information Data Insert Special Character When possible these fields will be - Title populated with information collected from your uploaded submission file. Steps requiring review will be Full Title (required) 🗸 marked with a warning icon. Please Limit 20 words Word Count: 8 review these fields to be sure we found the correct information and fill The importance of choosing a good article title in any missing details. Short Title Limit 10 words Next + Abstract Δ + Authors 4 + Funding Information

Check and/or correct the title of the submission and then click Next.

🗲 Back Save & Submit Later Build PDF for Approval 🔶

### Check and/or correct the abstract and then click Next.

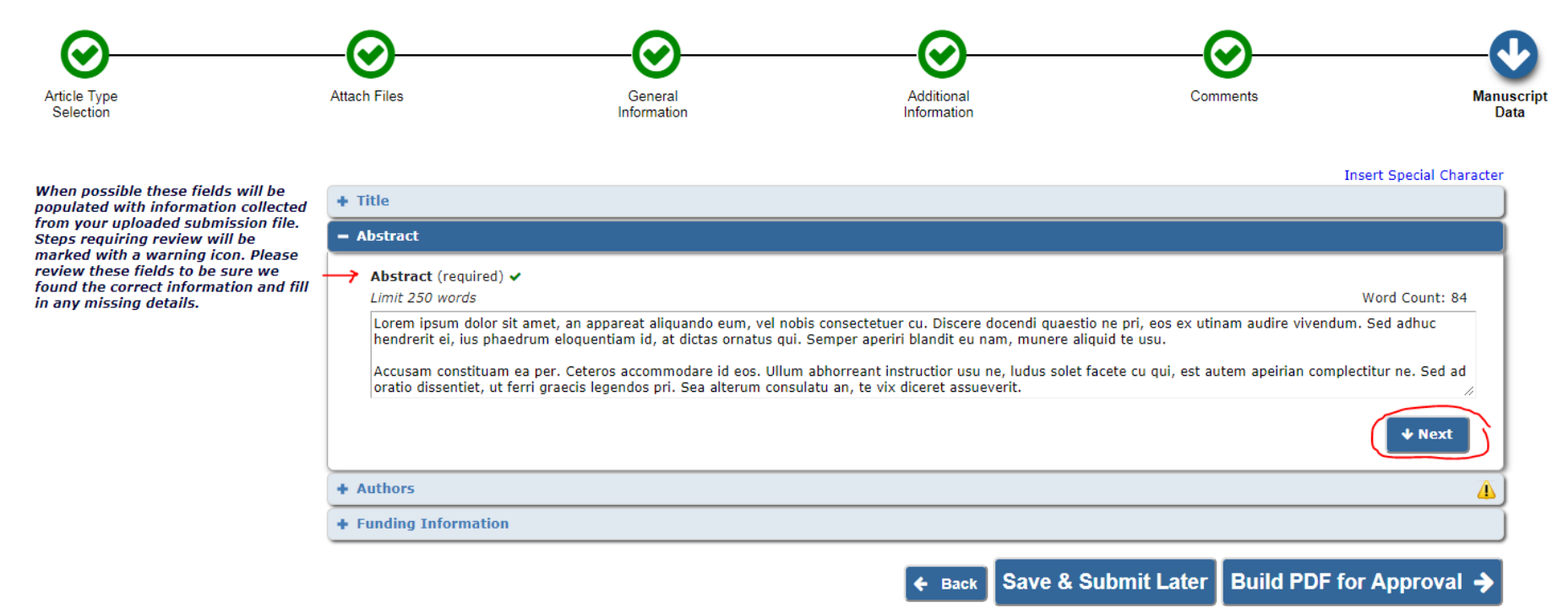

Check the author information. You can re-order the authors by clicking on the light blue box and dragging and dropping the line into the correct position.

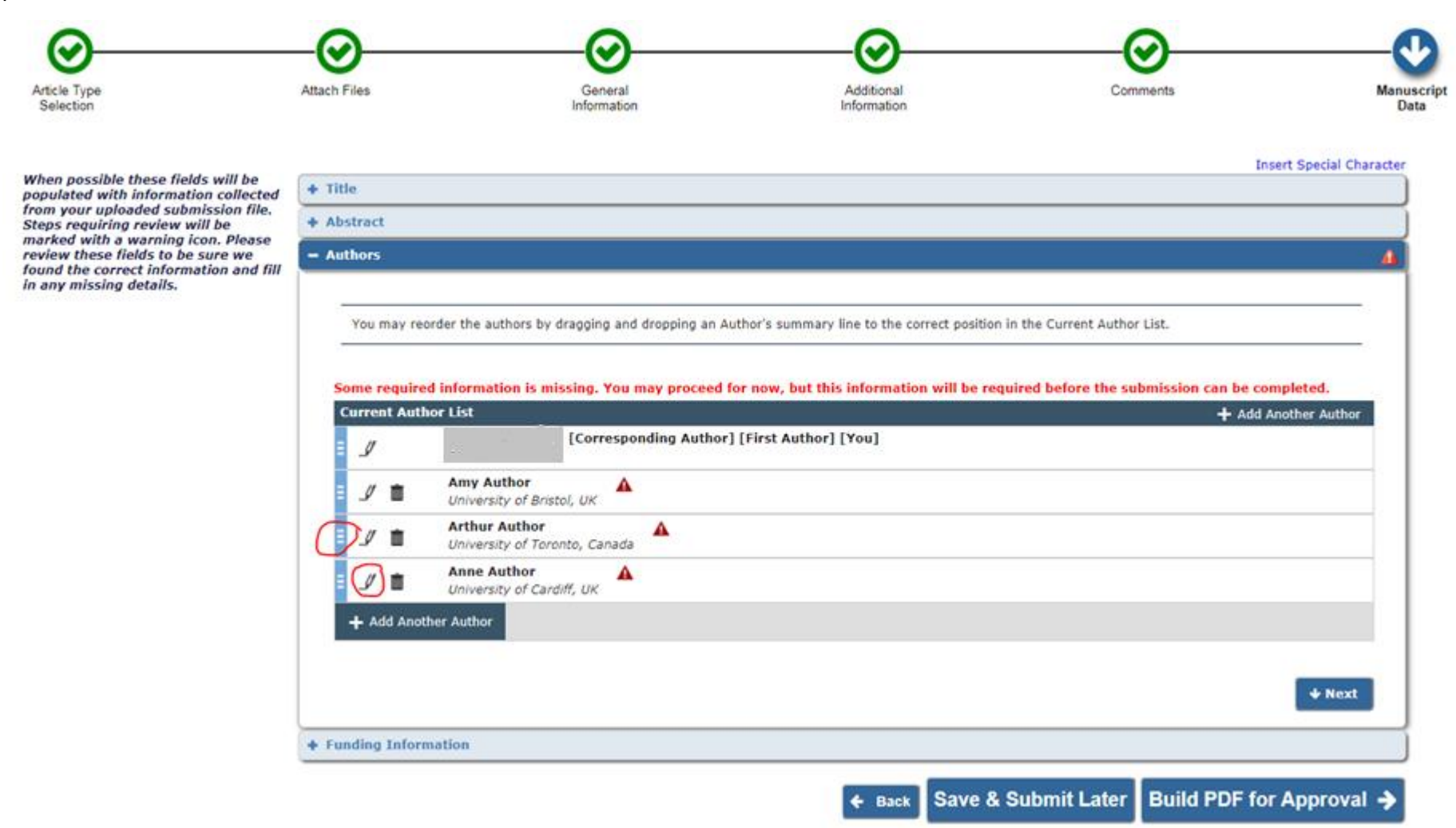

If a red warning icon is displayed, you will need to edit the entry. Click on the pencil icon next to the incomplete entry.

| Edit Author Details |                                | ×                         |
|---------------------|--------------------------------|---------------------------|
| 💾 🗭 💼 Anne Author   |                                |                           |
|                     |                                | Insert Special Characters |
| Title               |                                |                           |
| Given/First Name*   | Anne                           |                           |
| Family/Last Name*   | Author                         |                           |
| Affiliation*        | University of Cardiff, UK      |                           |
|                     |                                |                           |
|                     |                                | 11                        |
| E-mail Address*     |                                | <b>A</b>                  |
| ORCID               | Fetch                          | l                         |
|                     | What is ORCID?                 |                           |
| Country or Region*  | Please choose a country        | - A                       |
|                     | This is the corresponding auth | pr                        |
|                     |                                |                           |
|                     |                                |                           |

A pop-up window will appear with warning icons next to the required fields. Once you have completed them click the **save** icon in the top left-hand corner. Then repeat this process for each of the authors until all the required information has been provided and saved. Then click **Next**.

Now identify any funding sources used to support the research you are submitting for publication. Start typing the funder's name in the box below and select the funder from the list that displays. If you are unable to make a selection from the list, type in the funder's name.

Then enter the award number and select the award recipient. Use the **Add a Funding Source** button to add multiple funding sources.

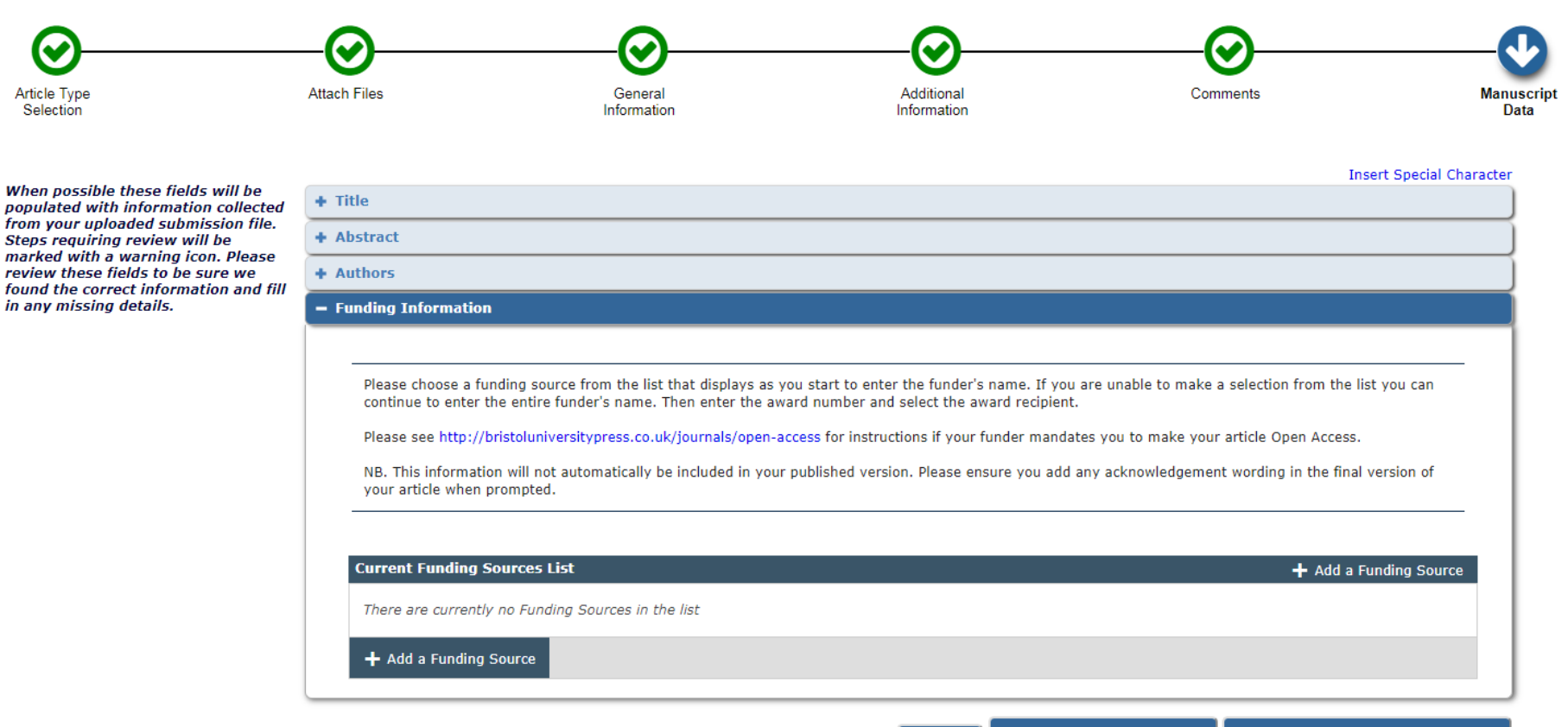

🗧 Back Save & Submit Later Build PDF for Approval 🔶

Click Build PDF for Approval.

You will now be taken to a holding screen while the submission PDF is built.

| f no Actions appear | for your submission, please wait a few minu     | stes for your PDF to be built. The Actions appear automatically when your PDF is | available.                                           |                                       |               |
|---------------------|-------------------------------------------------|----------------------------------------------------------------------------------|------------------------------------------------------|---------------------------------------|---------------|
| he 'Edit Submission | n' link allows you to fix or alter your submiss | ion. Please use Edit Submission to make changes to the meta-data and to remov    | e and upload new files that make up your submission. |                                       |               |
| The 'Remove Submis  | ission' link removes your submission from the   | e system. Please use this ONLY if you would like to permanently remove this sub  | mission from the system.                             |                                       |               |
|                     |                                                 |                                                                                  |                                                      |                                       |               |
|                     | Page: 1 of 1                                    | (1 total submissions)                                                            | Display                                              | 10 + results per page.                |               |
| Action A            | Page: 1 of 1<br>Manuscript Number               | (1 total submissions)                                                            | Display<br>Date Submission Began                     | 10 + results per page.<br>Status Date | Current Statu |

If the Action column is empty your PDF is still being built.

Once the PDF build has completed the following actions will appear:

| If no Actions appear for your                                                                                  | If no Actions appear for your submission, please wait a few minutes for your PDF to be built. The Actions appear automatically when your PDF is available. |                                                                                 |                                                  |                   |                |  |  |  |  |
|----------------------------------------------------------------------------------------------------|----------------------------------------------------------------------------------------------------|---------------------------------------------------------------------------------|--------------------------------------------------|-------------------|----------------|--|--|--|--|
| The 'Edit Submission' link all                                                                                 | ows you to fix or alter your submission. Ple                                                                                                    | ease use Edit Submission to make changes to the meta-data and to remove and     | d upload new files that make up your submission. |                   |                |  |  |  |  |
| The 'Remove Submission' lin                                                                                    | k removes your submission from the syste                                                                                                    | m. Please use this ONLY if you would like to permanently remove this submission | on from the system.                              |                   |                |  |  |  |  |
|                                                                                                    | Page: 1 of 1 (1 total submissions) Display 10 💌 results per page.                                                                                          |                                                                                 |                                                  |                   |                |  |  |  |  |
| ■ Action ▲                                                                                                    | Manuscript Number                                                                                                    | Title<br>▲▼                                                                     | Date Submission Began                            | Status Date<br>▲▼ | Current Status |  |  |  |  |
| View Submission<br>Edit Submission<br>Approve Submission<br>Remove Submission<br>Correspondence<br>Send E-mail |                                                                                                    | The importance of choosing a good article title                                 | 11 Jul 2018                                      | 12 Jul 2018       | Needs Approval |  |  |  |  |

Click **View Submission** to check the final PDF which is made up of the files and information you submitted. If everything is correct, click **Approve Submission**. If there are any errors, click **Edit Submission**. Once you have approved your submission it will be sent to the Editorial Office and you will receive a confirmation email.

If you have any difficulty submitting your article please contact the Journal's Editorial Office via the **Contact us** link in the top menu. If you require any further assistance, please email <u>bup-journals@bristol.ac.uk</u>.